## Cart Loader

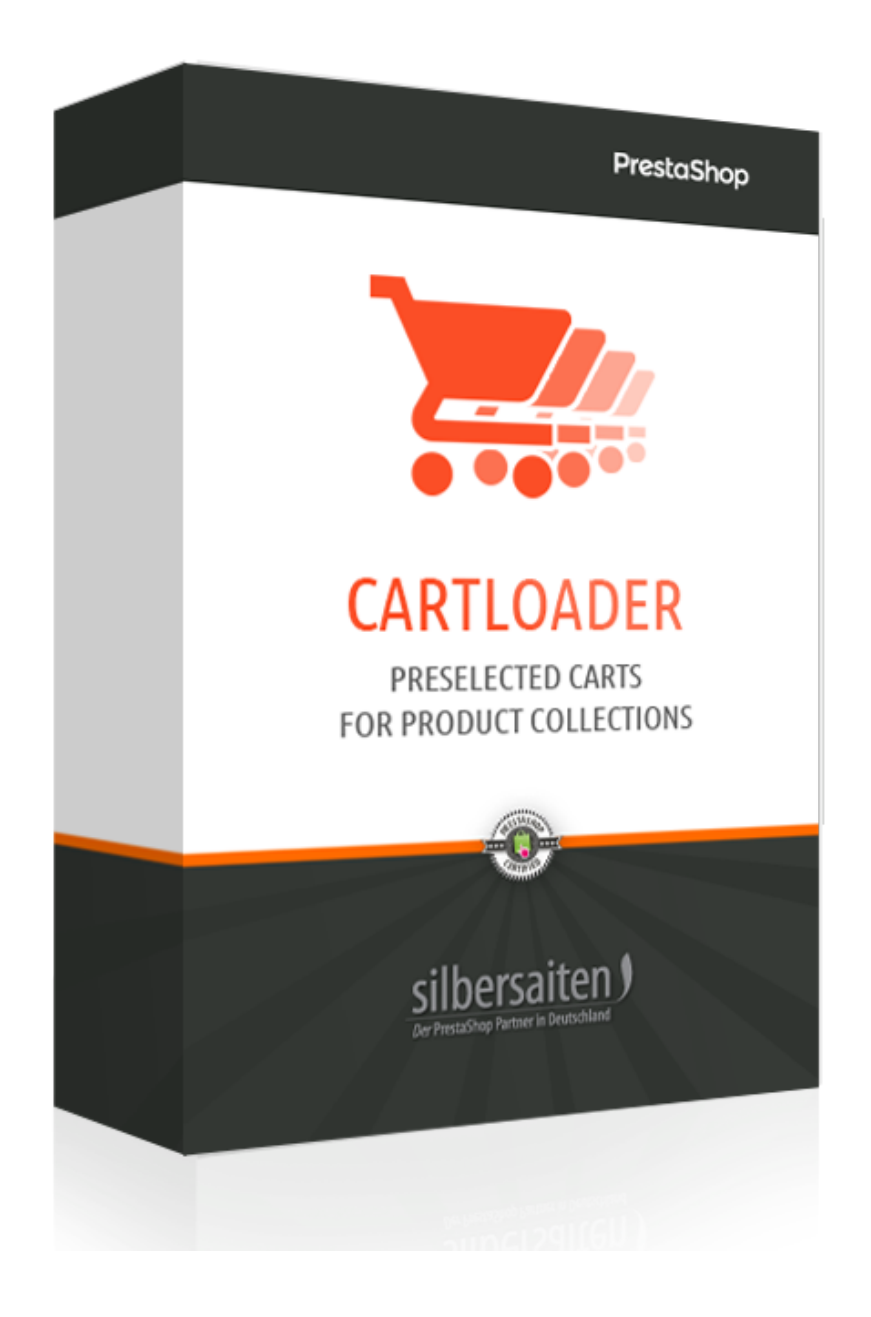

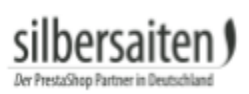

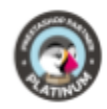

## Inhaltsverzeichnis

| Beschreibung                | 3 |
|-----------------------------|---|
| Installation                | 3 |
| Funktionen                  | 3 |
| Neue Produktliste erstellen | 4 |
| Neues Produkt hinzufügen    | 5 |
| Ergebnis                    | 7 |

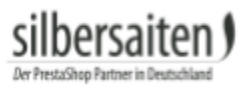

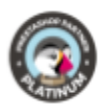

Einstellungen

V

## Beschreibung

Das Modul Cart Loader erstellt vorgefertigte Produktlisten, die mit einem Klick zum Warenkorb hinzugefügt werden können. Das bringt für viele Shops vorteilhafte Darstellung und hilft dem Besucher bei der Entscheidung, komplette Warengruppe zu bestellen.

### Installation

Gehen Sie zum Installieren des Moduls auf Module > Module. Klicken Sie auf den Button "Neues Modul hinzufügen".

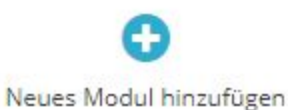

Wählen Sie die zip.-Datei des Moduls und klicken Sie auf "Modul laden". Nachdem das Modul hochgeladen und installiert wurde, erscheint es in Ihrer Modulliste.

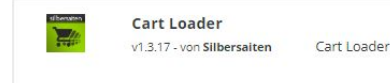

### Funktionen

Die Einstellungen zu dem Modul Cart Loader finden Sie unter **Katalog > Cart Loader** oder über den Button "Einstellungen" in dem Modul in Ihrer Modulliste.

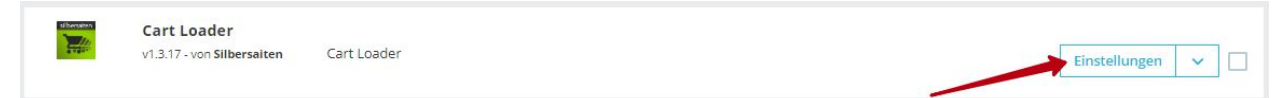

# silbersaiten)

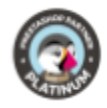

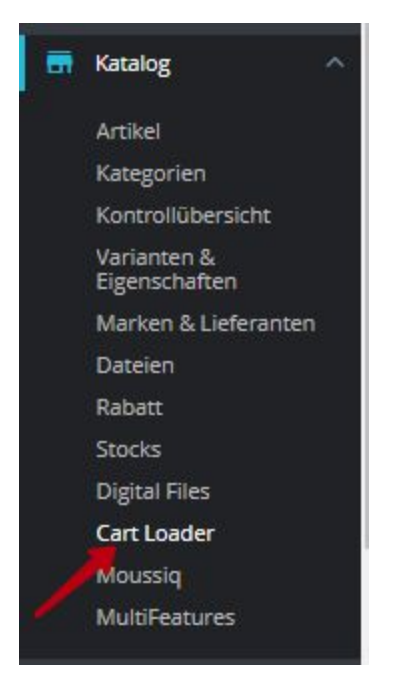

Hier sehen Sie eine Übersicht der einzelnen Produktlisten.

| 谓 Waren   | kõrbe                                                              | i Wagenlader Ausführu | ng: 1.3.13 🛛 🔚 Ānderungs | protokoll 🛛 🖂 Kontaktiere ur | is 🔳 Unser   | re Mod | ule |
|-----------|--------------------------------------------------------------------|-----------------------|--------------------------|------------------------------|--------------|--------|-----|
| CART LOAD | er 1                                                               |                       |                          |                              | 0 0          | : >_   | 0)) |
| ID        | Verknüpfung                                                        | Warenkorb-Titel D     | atum A                   | ktiv                         |              |        |     |
| 1         | http://vostok-zapad.de/2010_intern/ps_1.7.3.0_dhii/de/cart/1/zuizi | zuizui 0              | 9.08.2018                | ~                            | 🖋 Bearbeiter | n 🔻    |     |

#### Neue Produktliste erstellen

Zum Erstellen einer neuen Produktliste, klicken Sie auf "Neu".

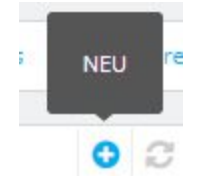

• Nachdem Sie auf das "Neu" geklickt haben, müssen Sie nun zunächst den Titel für die Produktliste eingeben.

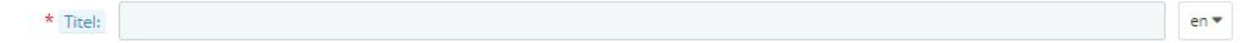

• Sie können eine freundliche URL eingeben und Meta-Daten eingeben.

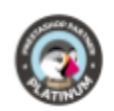

| * Freundliche URL: | e |
|--------------------|---|
| Meta-Titel:        |   |
| Meta-Keywords:     |   |
| Meta-Beschreibung: |   |

• Sie können das Layout für die Produktliste auswählen.

| Layout | Tabelle | ٣ |
|--------|---------|---|
|        | Tabelle |   |
| Bild   | Grid    |   |
|        | Liste   |   |
|        | Slider  |   |

hersaiten

• Sie können ein Titelbild für die Produktliste hochladen.

| Datei hinzufügen |
|------------------|
|                  |

• Wählen Sie aus, nach welchen Kriterien die Liste sortiert werden soll.

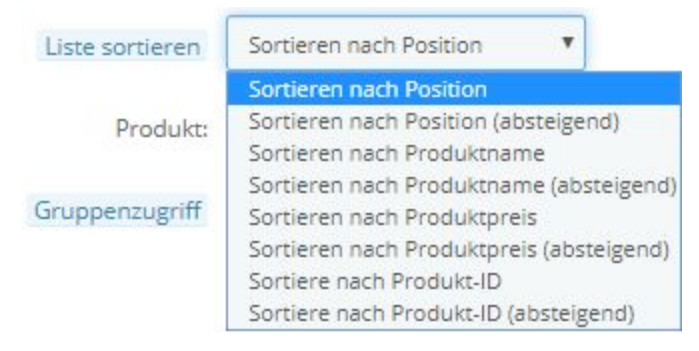

#### Neues Produkt hinzufügen

Klicken Sie nun auf **Neues Produkt hinzufügen**, um der Produktliste eine neues Produkt hinzuzufügen.

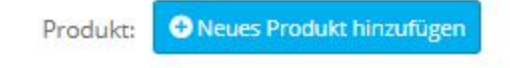

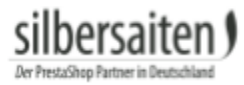

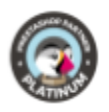

Es erscheint eine leere Zeile. Geben Sie in diese Zeile den Namen des jeweiligen Produkts ein. Die Software zeigt Ihnen nach Eingabe der ersten Buchstaben bereits Vorschläge für passende Produkte an.

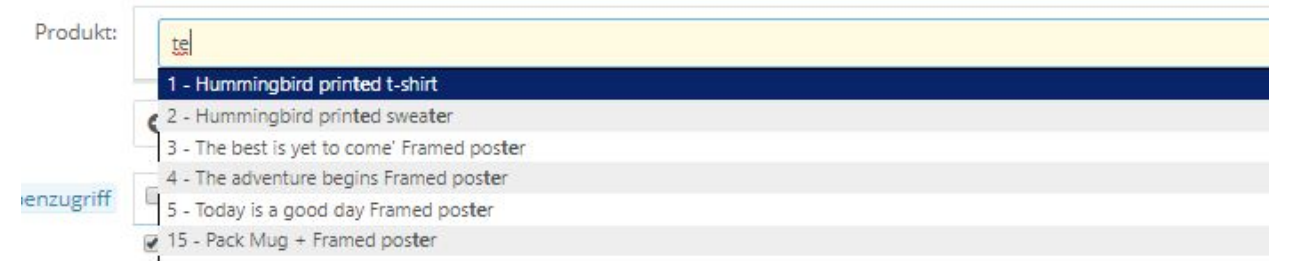

• Sie können nun bei Produkten mit mehreren Attribut-Kombinationen auswählen, welche Attributkombination sich Standardmäßig in dem Warenkorb befinden soll.

|   | Attribut-Wert-Paar                           | Auswirkungen auf den Preis | Auswirkungen auf das Gewicht | Referenz | EAN-13 |
|---|----------------------------------------------|----------------------------|------------------------------|----------|--------|
| ۲ | Dimension - 40x60cm, Farbe - Weiß, Größe - M | 0,00 €                     | 0.00000kg                    |          |        |
| 0 | Dimension - 40x60cm, Farbe - Weiß, Größe - L | 0,00 €                     | 0.000000kg                   |          |        |
| 0 | Dimension - 40x60cm, Farbe - Rot, Größe - S  | 0,00 €                     | 0.000000kg                   |          |        |
| 0 | Dimension - 40x60cm, Farbe - Rot, Größe - M  | 0,00 €                     | 0.000000kg                   |          |        |
| ۲ | Dimension - 40x60cm, Farbe - Rot, Größe - L  | 0,00 €                     | 0.000000kg                   |          |        |
| ۲ | Dimension - 40x60cm, Farbe - Blau, Größe - M | 0,00 €                     | 0.000000kg                   |          |        |
| 0 | Dimension - 40x60cm, Farbe - Blau, Größe - L | 0,00 €                     | 0.000000kg                   |          |        |
| 0 | Dimension - 40x60cm, Farbe - Grün, Größe - M | 0,00 €                     | 0.000000kg                   |          |        |
| 0 | Dimension - 40x60cm, Farbe - Grün, Größe - L | 0,00 €                     | 0.000000kg                   |          |        |
| 0 | Dimension - 40x60cm, Farbe - Gelb, Größe - M | 0,00 €                     | 0.000000kg                   |          |        |
| 0 | Dimension - 40x60cm, Farbe - Gelb, Größe - L | 0,00 €                     | 0.000000kg                   |          |        |
| 0 | Dimension - 60x90cm, Farbe - Weiß, Größe - M | 0,00 €                     | 0.000000kg                   |          |        |
| 0 | Dimension - 60x90cm, Farbe - Weiß, Größe - L | 0,00 €                     | 0.000000kg                   |          |        |
| 0 | Dimension - 60x90cm, Farbe - Rot, Größe - S  | 0,00 €                     | 0.000000kg                   |          |        |
| ۲ | Dimension - 60x90cm, Farbe - Rot, Größe - M  | 0,00 €                     | 0.000000kg                   |          |        |
| 0 | Dimension - 60x90cm, Farbe - Rot, Größe - L  | 0,00 €                     | 0.000000kg                   |          |        |
| 0 | Dimension - 60x90cm, Farbe - Blau, Größe - M | 0,00 €                     | 0.000000kg                   |          |        |
| 0 | Dimension - 60x90cm, Farbe - Blau, Größe - L | 0,00 €                     | 0.000000kg                   |          |        |
| 0 | Dimension - 60x90cm, Farbe - Grün, Größe - M | 0,00 €                     | 0.000000kg                   |          |        |
| 0 | Dimension - 60x90cm, Farbe - Grün, Größe - L | 0,00 €                     | 0.000000kg                   |          |        |
| 0 | Dimension - 60x90cm, Farbe - Gelb, Größe - M | 0,00 €                     | 0.000000kg                   |          |        |
| 0 | Dimension - 60x90cm, Farbe - Gelb, Größe - L | 0,00 €                     | 0.000000kg                   |          |        |

• Wenn Sie das richtige Produkt ausgewählt haben, können Sie entscheiden, ob es dem Kunden möglich sein soll, Attribute für dieses Produkt in der Produktliste zu wählen (z.B. Farbe).

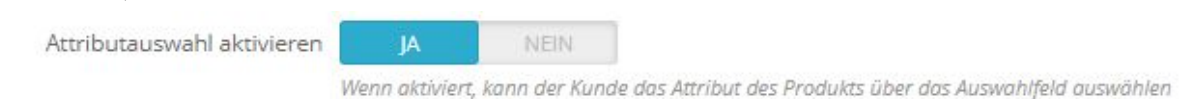

• Sie können Ihren Kunden gestatten, die Anzahl der Produkte in dem Warenkorb zu ändern.

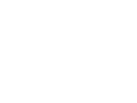

| Andern der Anzahl aktivieren | JA | NEIN |  |
|------------------------------|----|------|--|
|------------------------------|----|------|--|

• Sie können Ihren Kunden gestatten, Produkte aus dem Warenkorb zu löschen.

| Löschen zulassen | JA | NEIN |  |
|------------------|----|------|--|
|------------------|----|------|--|

Wenn aktiviert, kann der Kunde das Produkt aus der Liste entfernen

• Geben Sie die Menge an, in der das Produkt standardmäßig im Warenkorb erscheinen soll.

| Anzahl |
|--------|
|--------|

Fügen Sie so viele Produkte der Produktliste hinzu, wie Sie wünschen und speichern Sie anschließend Ihre Liste.

#### Klicken Sie auf **Bearbeiten**, um die Produktliste zu bearbeiten.

| 🐂 Warenk   | örbe  | OC Einstellungen                                                   |                     | Cart Loader Version: 1.3.17 | I Changelog | Kontaktiere uns 📕 Unsere Module |
|------------|-------|--------------------------------------------------------------------|---------------------|-----------------------------|-------------|---------------------------------|
| CART LOADE | R (2) |                                                                    |                     |                             |             | 0 2 2 5                         |
|            | ID 🔹  | Link 💌                                                             | Warenkorb-Titel 💌 🔺 | Datum 🕶 🔺                   | Aktiv       |                                 |
|            |       |                                                                    |                     | Von 🗎                       |             | Q Suche                         |
| •          | 2     | http://vostok-zapad.de/2010_intern/ps_1.7.3.0_dhli/de/cart/2/test  | Test                | 06.08.2019                  | ~           | 🖋 Bearbeiten 💌                  |
|            | 1     | http://vostok-zapad.de/2010_intern/ps_1.7.3.0_dhli/de/cart/1/zuizi | zuizui              | 09.08.2018                  | ~           | 🖋 Bearbeiten 💌                  |
| Aktion -   | •     |                                                                    |                     |                             |             |                                 |

Klicken Sie in der Produktlistenübersicht auf den Link der jeweiligen Produktliste, um diese im Front-End aus Kundensicht zu sehen.

| Warenkörbe | O <sup>®</sup> Einstellungen                                       |                     | Cart Loader Version: 1.3.17 | I Changelog | Kontaktiere uns III Unsere Mod |
|------------|--------------------------------------------------------------------|---------------------|-----------------------------|-------------|--------------------------------|
| T LOADER 2 |                                                                    |                     |                             |             | 002                            |
| ID 🕶       | Link                                                               | Warenkorb-Titel 💌 🔺 | Datum 🖛                     | Aktiv       |                                |
| -          |                                                                    |                     | Von                         |             | Q Suche                        |
|            |                                                                    |                     | Bis                         |             |                                |
| 2          | http://vostok-zapad.de/2010_intern/ps_1.7.3.0_dhli/de/cart/2/test  | Test                | 06.08.2019                  | ~           | 🖋 Bearbeiten 💌                 |
|            | http://vostok-zapad.de/2010 intern/ps 1.7.3.0 dhli/de/cart/1/zuizi | zuizui              | 09.08.2018                  | ~           | 🖋 Bearbeiten 💌                 |

## Ergebnis

Produktlisten können im Front-End folgendermaßen aussehen:

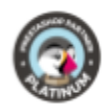

|                 | beschleibung                                                                                  | Verfügbar | Stückpreis | Anzahl | Gesamt                                                       |
|-----------------|-----------------------------------------------------------------------------------------------|-----------|------------|--------|--------------------------------------------------------------|
|                 | Hummingbird printed t-shirt<br>SKU : demo_1<br>Dimension - 40x60cm, Farbe - Blau, Größe - N 🔹 | Auf Lager | 22,75€     | 1 +    | 22,75 €<br>- <u>zzgl. Versandkoster</u><br><del>28,44€</del> |
| 817<br><b>B</b> | Hummingbird notebook<br>SKU : demo_10<br>Paper Type - Plain                                   | Auf Lager | 15,35€     | 3      | 46,05 €<br>- <u>zzgl. Versandkoster</u>                      |
| BEST<br>CONE    | The best is yet to come' Framed poster<br>SKU : demo_6<br>Dimension - 60x90cm                 | Auf Lager | 58,31 €    | 5      | 291,55 €<br>- <u>zzgl. Versandkoster</u>                     |

Ihre Kunden haben hier nun folgende Möglichkeiten, falls diese aktiviert sind:

• Produkte deaktivieren und nicht dem Warenkorb hinzufügen

|   | Produkt              | Beschreibung                                                                                | Verfügbar | Stückpreis | Anzahl | Gesamt                                                        |
|---|----------------------|---------------------------------------------------------------------------------------------|-----------|------------|--------|---------------------------------------------------------------|
| 9 | Ê                    | Hummingbird printed t-shirt<br>SKU : demo_1<br>Dimension - 40x60cm, Farbe - Blau, Größe - N | Auf Lager | 22,75€     | 1 +    | 22,75 €<br>- <u>zzgl. Versandkoster</u><br><del>28,44 €</del> |
|   |                      | Hummingbird notebook<br>SKU : demo_10<br>Paper Type - Plain                                 | Auf Lager | 15,35 €    | 3      | 46,05 €<br>- <u>zzgl. Versandkoster</u>                       |
|   | BEST<br>BETT<br>COME | The best is yet to come' Framed poster SKU : demo_6 Dimension - 60x90cm                     | Auf Lager | 58,31 €    | 5      | 291,55€<br>- <u>zzgl. Versandkoster</u>                       |
|   |                      |                                                                                             |           |            | (      | Sesamtbetrag: 314.30€                                         |

• Attribute für die Produkte ändern

silbersaiten

Der PrestaShop

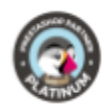

|   | Produkt      | Beschreibung                                                                                                    | Verfügbar | Stückpreis | Anzahl | Gesamt                                            |
|---|--------------|----------------------------------------------------------------------------------------------------|-----------|------------|--------|---------------------------------------------------|
| 8 | r            | Hummingbird printed t-shirt<br>SKU : demo_1<br>Dimension - 40x60cm, Farbe - Blau, Größe - N 🔻                               | Auf Lager | 22,75€     | 1      | 22,75 €<br>- <u>zzgl. Versandkosten</u><br>28,44€ |
| 2 |              | Hummingbird notebook SKU : demo_10 Paper Type - Plain                                                                       | Auf Lager | 15,35 €    | 3      | 46,05 €<br>- <u>zzgl. Versandkosten</u>           |
| 2 | BEST<br>COME | Paper Type - Ruled       Paper Type - Plain       Paper Type - Squarred       Paper Type - Doted       Dimension - 600390cm | Auf Lager | 58,31 €    | 5      | 291,55 €<br>- <u>zzgl. Versandkosten</u>          |
|   |              |                                                                                                    |           |            |        | Gesamtbetrag: 314 30 €                            |

#### • Anzahl der Produkte ändern

silbersaiten)

Der PrestaShop Pa

|   | Produkt              | Beschreibung                                                                                  | Verfügbar | Stückpreis             | Anzahl   | Gesamt                                                       |
|---|----------------------|-----------------------------------------------------------------------------------------------|-----------|------------------------|----------|--------------------------------------------------------------|
| • | Ê                    | Hummingbird printed t-shirt<br>SKU : demo_1<br>Dimension - 40x60cm, Farbe - Blau, Größe - N 🔻 | Auf Lager | 22,75€                 | 1        | 22,75 €<br>- <u>zzgl. Versandkosten</u><br><del>28,44€</del> |
| ٥ |                      | Hummingbird notebook<br>SKU : demo_10<br>Paper Type - Plain                                   | Auf Lager | 1 <mark>5</mark> ,35 € | 3<br>— + | 46,05 €<br>- <u>zzgl. Versandkosten</u>                      |
| • | BEST<br>BEST<br>COME | The best is yet to come' Framed poster SKU : demo_6 Dimension - 60x90cm                       | Auf Lager | 58,31 €                | 5        | 291,55 €<br>- <u>zzgl. Versandkosten</u>                     |
|   |                      |                                                                                               |           |                        | G        | Sesamtbetrag: 314 30 t                                       |